## 元智大學 111學年度申請入學評量尺規交流座談會 Microsoft Teams教學

元智大學 教務處 註冊組

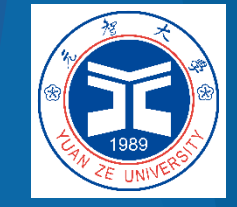

## 進入:元智大學111學年度申請入學評量尺規交流座談會

- Microsoft Teams 會議: 110年12月03日(五)13:10-15:00 (12:30開放進入視訊會議)
- ▶ 會議網址: <u>https://reurl.cc/bnjXYd</u>(按一下這裡加入會議)

視訊會議測試時間:110年12月02日(四)上午10:00-中午12:00

進入會議室時請於等候室「稅後」,本校測試人員將會依序請各位進入會議室 進行測試;正式進入會議室後,請大家先行依照本附件說明,確認音訊及視訊 設備是否可正常運作,並先初步了解視訊軟體操作功能;煩請協助人員配合於 該時間進入連線並配合會議功能測試。

若時間上無法配合,請聯絡會議聯絡人擇期測試。 會議聯絡人:李育慈小姐,電話:(03)4638800分機3211,電子信箱 yucihli@saturn.yzu.edu.tw。

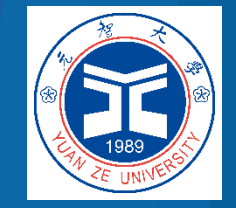

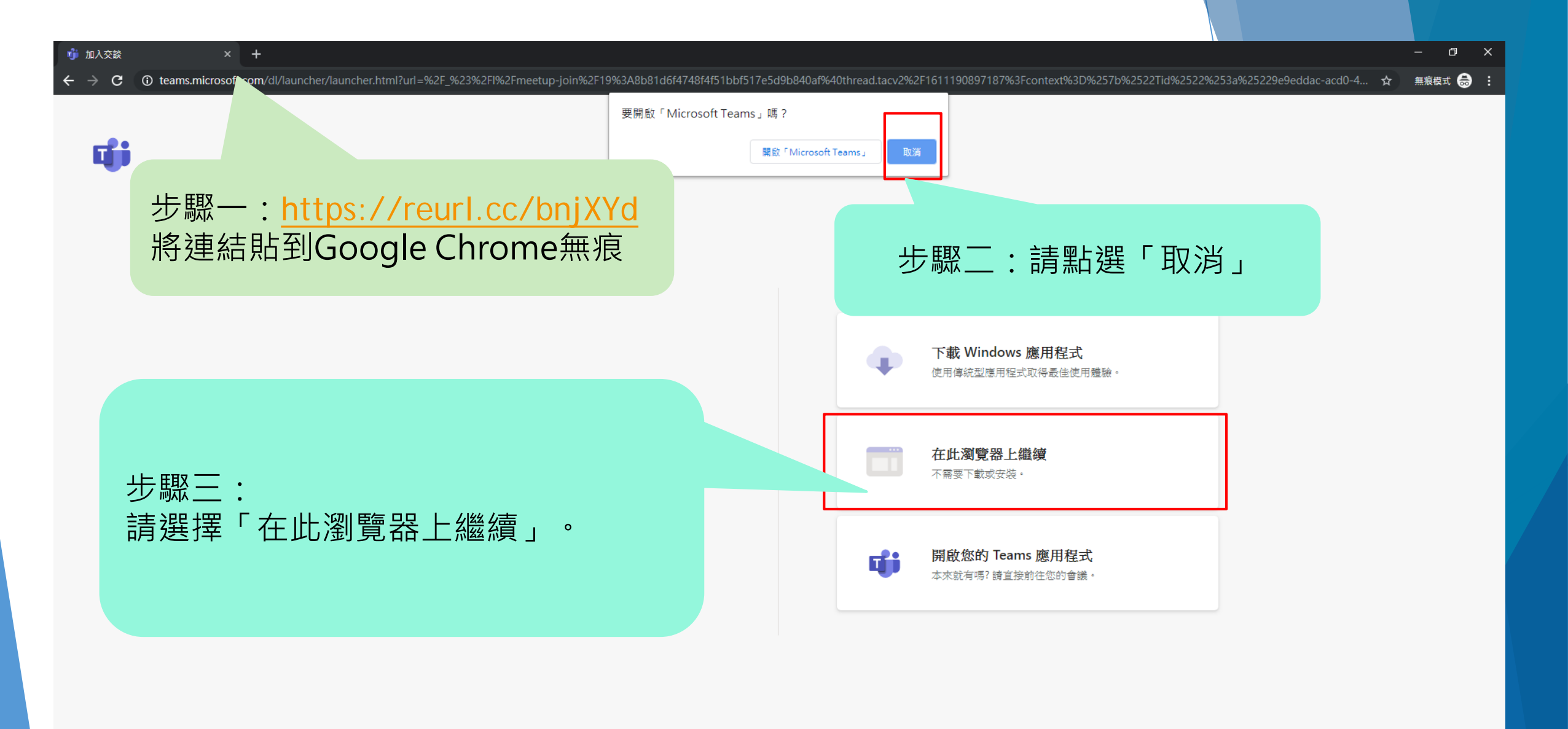

隱私權與 Cookie 第三方揭露

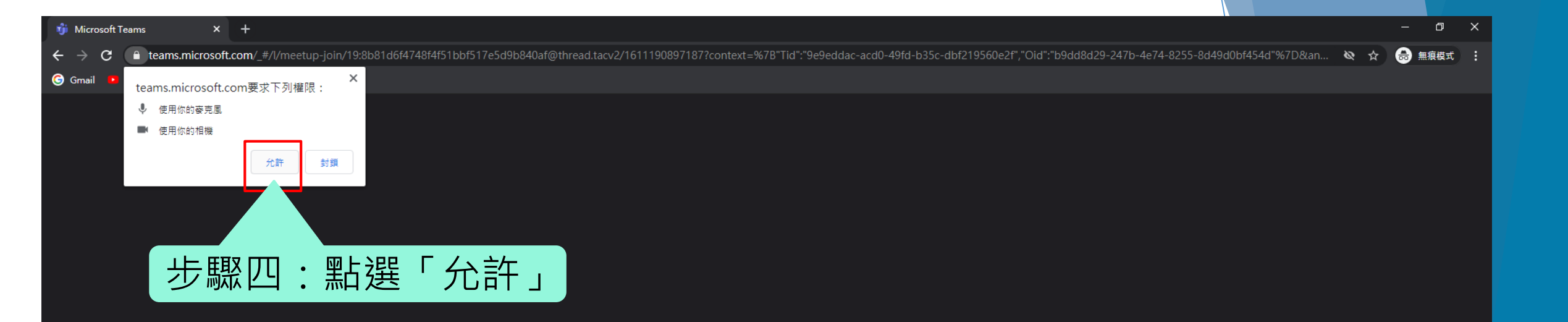

## 選取 [允許] 讓 Microsoft Teams 在此瀏覽器上使用您的麥克 風和相機進行通話和會議。

當您執行此動作時,我們會將您的裝置開啟一段時間以進行設定。

若要獲得更佳的體驗,請下載桌面應用程式。

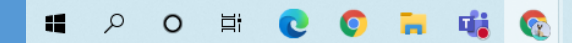

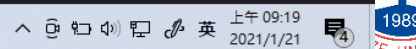

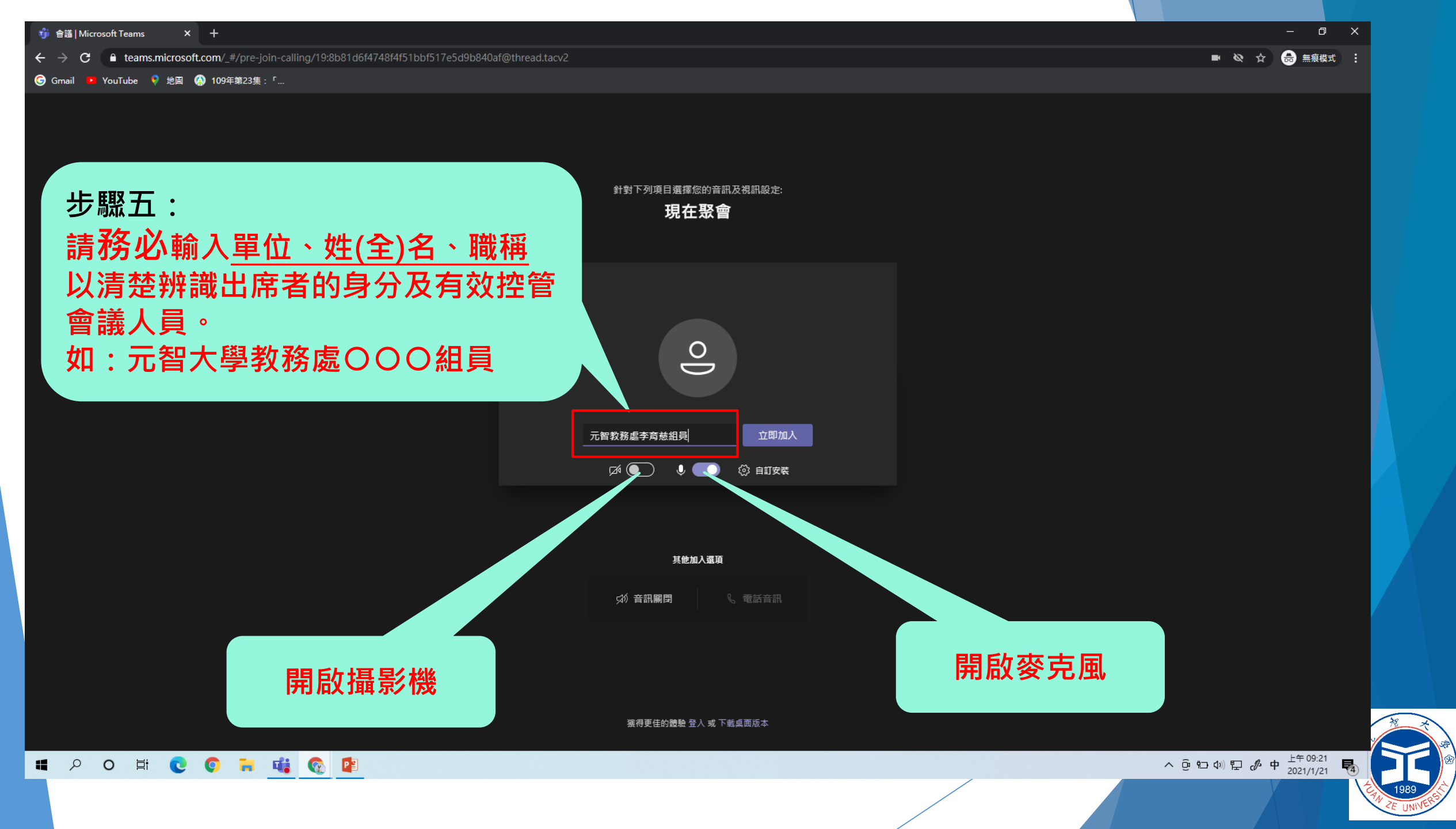

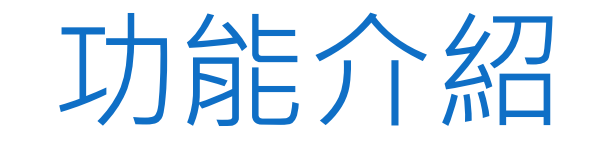

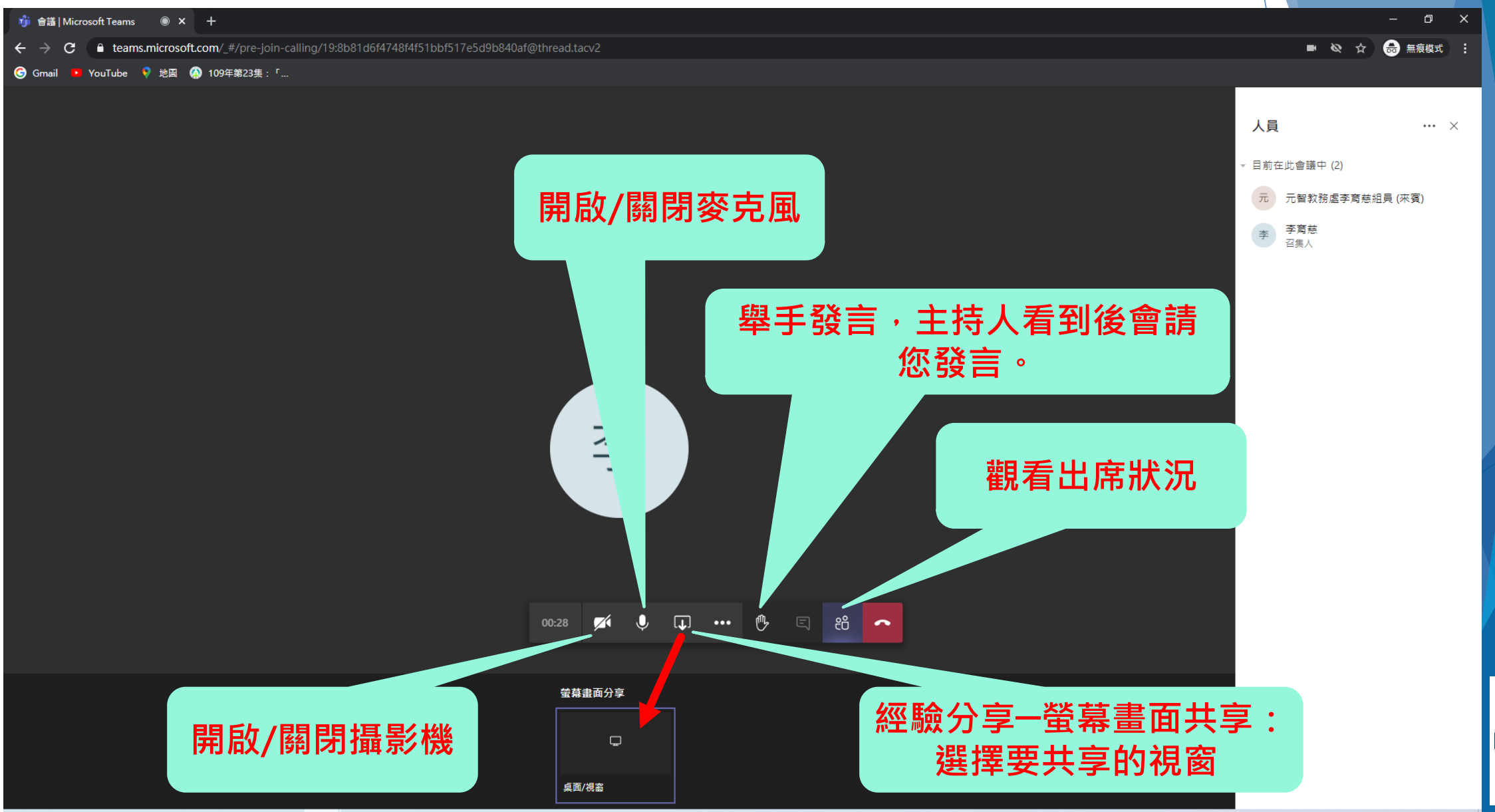

**Q&A問答** 

- 欲發問者,請先點選「舉起您的手」,待主 持人請您發言時再關閉麥克風靜音模式後始 可發言。
- 發問完畢後請開啟靜音模式並點選「放下您的手」。

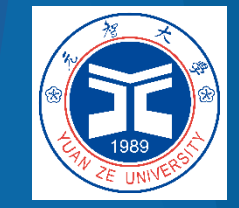

當天會議若有突發狀況,可利用本校所建立之Line社群 (12/03元智大學評量尺規交流)聯絡。若有問題,亦歡迎各 位師長使用Line群聯絡。

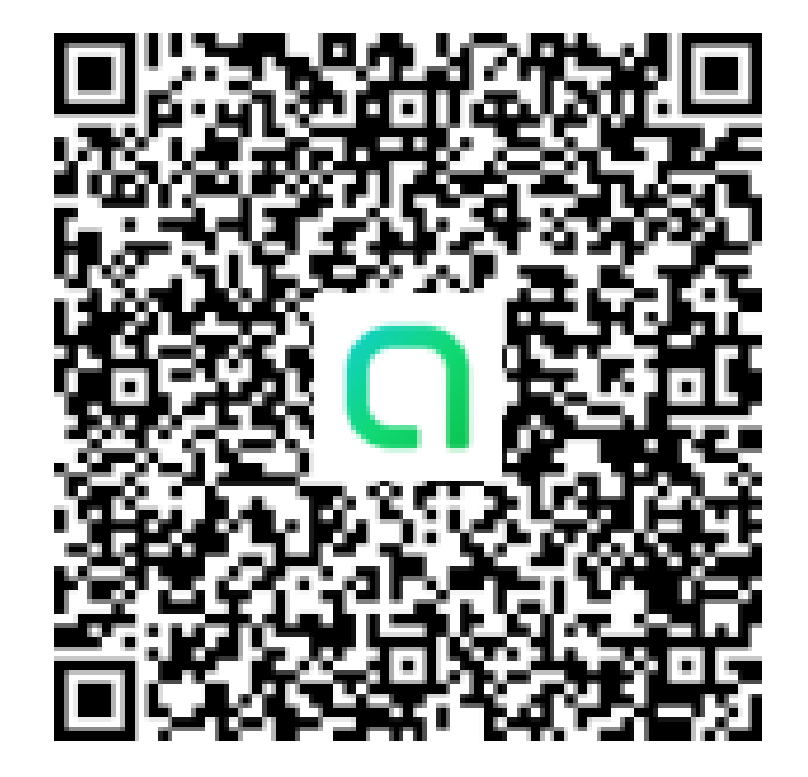

https://reurl.cc/em4EL7

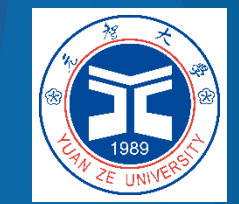